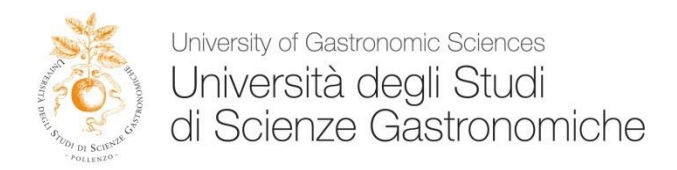

## Linee guida per la verbalizzazione degli appelli d'esame Area WEB Privata FUNZIONI DOCENTE

### Sommario

| Area riservata Docente            | .2 |
|-----------------------------------|----|
|                                   |    |
| 1 Verbalizzazione appelli d'esame | 3  |
| 2 Creazione Verbale               | 7  |

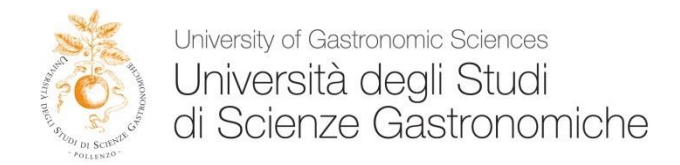

## Area riservata docente

Il presente documento intende fornire delle linee guida in merito alle modalità da seguire per la verbalizzazione on-line degli appelli d'esame.

| 🔗 🥂 🎇 Posta in arrivo - r. | andon 🛛 🗙 🎦 Posta in arrivo - r.sandon 🛛 x 🔁 Università degli Studi di S 🖉 🗅 UNISG 🛛 x 🕒 85.159.178.74/Lir         |
|----------------------------|----------------------------------------------------------------------------------------------------|
| ← → C 🔒 https://u          | nisg.esse3.cineca.it/Home.do                                                                                       |
| 8 Google 🛛 Good Noows      | 🗀 ESSE3 🧰 MIUR - STATISTICHE 🦳 Utility 🧰 Saldi 🦳 Acquisti UNISG 🦳 Personali 🦳 Progetti 🦳 ALMALAUREA <u>8</u> Carlo |
| University of screeds      | ty of Gastronomic Sciences<br>e <b>rsità degli Studi di Scienze Gastronomiche</b><br>ENTRA NEL FUTURO DEL CIBO     |
| MyHome Home pubblica       | Guide on line                                                                                                    |
| Guest                      |                                                                                                    |
| ➡ Area Riservata           | Segreteria Didattica                                                                                               |
| Registrazione              | SI INVITANO GLI STUDENTI A CONTROLLARE DATA E ORA NELLE 24 ORE PRECEDENTI LE LEZIONI E GLI APPELLI.                |
| Password dimenticata       | LINK UTILI                                                                                                    |
|                            | - Statuto e regolamenti                                                                                            |
| ⇒ Strutture                | - Regolamenti Interni<br>- Planimetrie Ateneo                                                                      |
| ⇒ Didattica                | - Linee guida portale didattico                                                                                    |
| ⇒ Esami                    | - Modulistica<br>- Viaggi Didattici                                                                                |
|                            | CALENDARI DIDATTICI:<br>Calendari CdL triennale<br>I Anno<br>II Anno<br>III Anno                                   |

La guida della verbalizzazione on-line esami è reperibile alla pagina web http://unisg.esse3.cineca.it/Home.do alla voce "Linee guida portale didattico".

Per ulteriori chiarimenti o approfondimenti è possibile scrivere alla segreteria didattica (didattica@unisg.it).

# Si ricorda che il termine massimo entro il quale i docenti devono correggere gli esami e pubblicare i voti non può superare 15 giorni dalla data di svolgimento dell'esame.

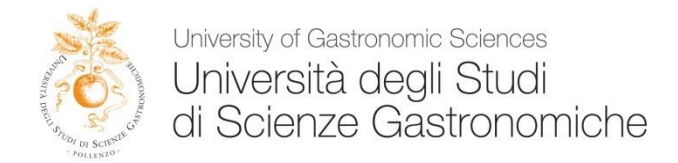

## 1 Verbalizzazione Appelli D'Esame

Effettuare il login nella propria area riservata.

Accedere al menu Didattica/Calendario Esami per visualizzare tutte le attività didattiche di propria competenza.

Se nella tabella non compare l'attività necessaria è sufficiente rivolgersi in segreteria didattica.

| University o<br>University | f Gastronomic Sciences<br>ità degli Studi di Scienze Gastronomiche<br>ENTRA NEL FUTURO DEL CIBO                                              |                                                                                                    |                   |
|----------------------------|----------------------------------------------------------------------------------------------------|----------------------------------------------------------------------------------------------------|-------------------|
| MyHome Home pubblica Guide | le on tine                                                                                                    |                                                                                                    |                   |
| Docente                    | Appelli d'esame                                                                                                    | HOME - C                                                                                                    | alendario esami   |
|                            | Vedi/Crea appelli per l'insegnamento<br>La pagina presenta l'elenco di tutti gli insegnamenti per i quali è possibile gestire appelli d'esan | e. La lista può comprendere anche insegnamenti non più offerti nell'anno accademico corrente, in questo caso viene indicato fultimo anno di offerta. |                   |
|                            | Attività Didattica [codice]                                                                                                    | Corso di Studi (tipo corso)                                                                                                    |                   |
| at Anna Disamuta           |                                                                                                    | Scienze Gastronomiche - DM 270/04 (L)                                                                                                    | 30 <b>/</b> _     |
| Lopout                     |                                                                                                    | Promozione e gestione del patrimonio gastronomico e turistico (LM)                                                                                   | 362               |
| Cambia Password            |                                                                                                    | Promozione e gestione del patrimonio gastronomico e turístico (LM)                                                                                   | 302               |
|                            |                                                                                                    | Promozione e gestione del patrimonio gastronomico e turistico (LM)                                                                                   | 302               |
| ⇒ Home                     |                                                                                                    | Scienze Gastronomiche - DM 270/04 (L)(fino al 2012/2013)                                                                                             | 302               |
| ⇒ Didattica                |                                                                                                    | Promozione e gestione del patrimonio gastronomico e turistico (LM)(fino al 2012/2013)                                                                | 302               |
| Calendario Esami           |                                                                                                    | Promozione e gestione del patrimonio gastronomico e turistico (LM)(fino al 2012/2013)                                                                | 302               |
| Modelli Appello            |                                                                                                    | Scienze Gastronomiche - DM 270/04 (L)(fino al 2011/2012)                                                                                             | 302               |
| Sedute di Laurea           |                                                                                                    | Scienze Gastronomiche - DM 270/04 (1) (fino al 2010/2011)                                                                                            | 31                |
| Offerta Didattica          |                                                                                                    | Promozione e gestione del patrimonio gastronomico e turístico (LMI)(fino al 2010/2011)                                                               | 30                |
| Coordinamento Offerta      |                                                                                                    | Colore Contenent & Sectorie on per monto Sastitution (Contenent Contenent)                                                                           | 302               |
| ➡ Registro                 |                                                                                                    |                                                                                                    | 302               |
| + Commissioni              |                                                                                                    | Promozione e gestione dei patrimonio gastronomico e turistico (LM)(fino al 2009/2010)                                                                | 302               |
| Tirocini e stage           |                                                                                                    | Legenda: L – Corso di laurea; LM – La                                                                                                    | aurea magistrale; |
| Concorri                   |                                                                                                    |                                                                                                    |                   |

Per visualizzare gli appelli legati ad ogni attività basta cliccare sull'icona con la matita che si trova a destra in corrispondenza dell'attività didattica.

Si aprirà una altra videata contenente tutti gli appelli esistenti (basta selezionare dalla tendina "visualizza" l'opzione "tutti") per l'attività selezionata.

| astronomic Sciences<br>I <b>degli Studi di Scienze Gastronomiche</b><br>ENTRA NEL FUTURO DEL CIBO |                                       |                   |                | No.                    |               |                 |
|---------------------------------------------------------------------------------------------------|---------------------------------------|-------------------|----------------|------------------------|---------------|-----------------|
| Lista appelli d'esame                                                                             |                                       |                   |                | HOME » Calendario Esar | ni » Lista ap | pelli d'esame   |
| Appelli di<br>Scienze Gastronomiche - DM 270/04 [LSG08] (L)<br>Elenco Appelli d'esame             |                                       |                   |                |                        | visuali       | zza dettagli >> |
| 🗅 Nuova prova parziałe                                                                            | visualizza                            | recenti           | •              |                        |               |                 |
| Descrizione Appello                                                                               | Data ora aula                         | Studenti iscritti | Esiti inseriti | Verbali caricati       | Azioni        |                 |
| <b></b>                                                                                           | 01/09/2014 14:00 Studio secondo piano | 45 3              |                |                        | <b></b>       | \$.,            |
|                                                                                                   | 17/07/2014 09:00 Studio secondo piano | <b>©</b> 4        | 45             | 0                      | <b>i</b>      | \$.∕            |
|                                                                                                   | 25/06/2014 16:00 Studio secondo piano | 10                | ¢              | 0                      | <b>2</b>      | \$.,            |

Indietro

A

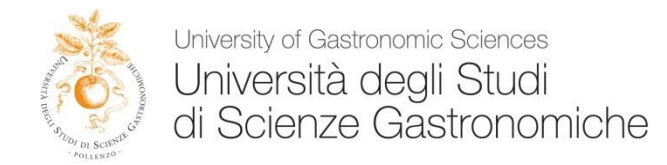

A questo punto per inserire gli esiti è sufficiente cliccare sull'icona più a destra a forma di testa con il

segno di spunta.

2.

La tabella che si presenta è l'elenco degli iscritti all'esame all'interno della quale il docente può inserire un nuovo iscritto (tramite la funzione "Aggiungi Studente") o inserire gli esiti dell'esame (tramite la funzione "Inserimento esiti" o "Importazione Esiti").

| Prova d'esame già effe                                                                          | ettuata, devono essere pu                                                             | bblicati gli esiti dell'esar                             | ne                                 |                                                        |                                                |                                         |                |          |           |       |      |
|-------------------------------------------------------------------------------------------------|---------------------------------------------------------------------------------------|----------------------------------------------------------|------------------------------------|--------------------------------------------------------|------------------------------------------------|-----------------------------------------|----------------|----------|-----------|-------|------|
| Elenco Studenti Iscri                                                                           | itti all'Appello                                                                      |                                                          |                                    |                                                        |                                                |                                         |                |          |           |       |      |
| ð                                                                                               | <u>80</u>                                                                             | -                                                        | <b>£</b> ∔                         | 3 <b>1/</b>                                            | *                                              | Scegli file Nessun file selezionato     | E <sup>r</sup> |          |           |       |      |
| # ▲ Data Iscr.<br>▼                                                                             | ▲ Matricola ▲                                                                         | Cognome e l                                              | Nome                               |                                                        |                                                |                                         |                | An<br>Fr | no<br>eq. | Esito | Canc |
| 1 17/06/2014                                                                                    |                                                                                       |                                                          |                                    |                                                        |                                                |                                         |                | 20       | 13/2014   | -     |      |
| 2 28/06/2014                                                                                    |                                                                                       |                                                          |                                    |                                                        |                                                |                                         |                | 20       | 13/2014   |       |      |
| 3 01/07/2014                                                                                    |                                                                                       |                                                          |                                    |                                                        |                                                |                                         |                | 20       | 13/2014   | -     |      |
| 4 11/07/2014                                                                                    |                                                                                       |                                                          |                                    |                                                        |                                                |                                         |                | 20       | 13/2014   | -     |      |
| Stampa Lista Iscri<br>E' possibile stampare l<br>Esporta Dati Lista<br>E' possibile esportare d | itti<br>a lista degli iscritti all'app<br>I Iscritti<br>e salvare i dati relativi all | ello d'esame selezionato<br>e liste iscritti all'appello | . Attenzione: v<br>d'esame selezio | erificare la data di chius<br>nato in formato Excel. A | ura delle iscrizioni.<br>Attenzione: verificar | e la data di chiusura delle iscrizioni. |                |          |           |       |      |
| Comunicazioni agl                                                                               | li Iscritti                                                                           |                                                          |                                    |                                                        |                                                |                                         |                |          |           |       |      |

La funzione comunicazioni agli iscritti alla prova desame vi consente di inviare comunicati a tutti gli studenti iscritti o ad un loro sottoinsieme da voi selezionato. Tale comunicato potrà avere il vostro recapito come mittente, oppure un recapito di sistema (scelta di default).

Aggiungi Studente

Questa funzione consente di iscrivere studenti all'appello d'esame selezionato. 302 Inserimento Esiti

La funzione inserimento esiti della prova d'esame vi consente di attribuire a ciascuno studente il risultato della prova d'esame. Gli esiti saranno visibili sul web solo dopo essere stati "pubblicati" (si veda funzione seguente). Attenzione: questa funzione è abilitata solo dopo la data dell'appello

Sector Sector Se

Scegli file Nessun file selezionato

La funzione inserimento esiti della prova d'esame vi consente di attribuire a clascuno studente il risultato della prova d'esame, utilizzando il foglio Excel precedentemente esportato. Gli esiti saranno visibili sul web solo dopo essere stati "pubblicati" (si veda funzione precedente). Attenzione: questa funzione è abilitata solo dopo la data dell'appello.

Pubblica Esiti

La funzione pubblicazione esiti della prova d'esame vi consente di pubblicare sul web gli esiti della prova d'esame precedentemente inseriti. Contemporaneamente viene inviata una mail agli studenti iscritti all'appello ed una alla segreteria studenti. Attenzione: questa funzione è abilitata solo se sono stati inseriti degli esiti dell'appello.

Esci

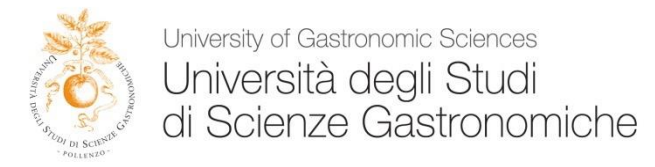

Se scegliamo la funzione "Inserimento esiti" ci verrà chiesto di selezionare il metodo di valutazione corretto e cliccare su "avanti".

| estronomic Sciences<br>degli Studi di Scienze Gastronomiche<br>ENTRA NEL FUTURO DEL CIBO |                                                              |
|------------------------------------------------------------------------------------------|--------------------------------------------------------------|
| ine                                                                                      |                                                              |
|                                                                                          | HOME » Calendario Esami » Lista Iscritti » Inserimento Esiti |
| Inserimento Esiti                                                                        |                                                              |
| Appelli di                                                                               | visualizza dettagli >>                                       |
| Scienze Gastronomiche - DM 270/04 [LSG08] (L)                                            |                                                              |
| Studenti Iscritti all'Appello                                                            |                                                              |
| Anno Accademico: 2013/2014.                                                              |                                                              |
| Sessioni: Sessione estiva [01/07/2014 - 25/07/2014]                                      |                                                              |
| Descrizione Appello:                                                                     |                                                              |
| Prenotazione (dal-al):                                                                   |                                                              |
| Date Appello (dal-al):                                                                   |                                                              |
| Tipo di Prova: Orale                                                                     |                                                              |
| Totale Studenti iscritti: 4                                                              |                                                              |
| Metodo di valutazione                                                                    |                                                              |
| Voto (espresso in trentesimi)                                                            |                                                              |
| Approvazione (Approvato/Non Approvato)                                                   |                                                              |
| 🔍 Idoneità (Idoneo/Non Idoneo)                                                           |                                                              |
| Giudizi (Ottimo/Discreto/Buono/Distinto/Sufficiente/Insufficiente)                       |                                                              |
|                                                                                          | Avanti                                                       |

Selezioniamo il voto da assegnare ad ogni candidato e al termine premiamo il tasto "Salva" e infine "Esci".

Totale Studenti iscritti: 4

| # | Data Iscrizione | Matricola |   | Cognome e Nome | Anno freq. | Valutazione     |   |
|---|-----------------|-----------|---|----------------|------------|-----------------|---|
| 1 | 17/06/2014      |           | ŕ |                | 2013/2014  | - seleziona - 🔻 | 2 |
| 2 | 28/06/2014      |           |   |                | 2013/2014  | - seleziona - 🔻 | 2 |
| 3 | 01/07/2014      |           |   |                | 2013/2014  | - seleziona - 🔻 | 2 |
| 4 | 11/07/2014      |           |   |                | 2013/2014  | - seleziona - 🔻 | 2 |
|   |                 | Salva     |   |                | I          | Esci            |   |

Esiste anche la possibilità di esportare e importare dati della lista iscritti.

Tramite questa funzione viene esportato un file .xls con gli studenti iscritti e tutti i campi precompilati ad eccezione di Esito, Domande di Esame e Data Superamento.

Una volta salvato il foglio excel sul proprio computer, è possibile procedere inserendo gli esiti ed eventualmente le Domande d'esame e la Data superamento. Dopodiché si potrà reimportare il file.

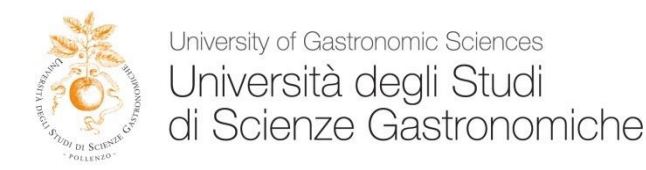

Possiamo ora procedere con la pubblicazione degli esiti selezionando la voce Pubblica Esiti che si trova in fondo alla pagina.

#### Esporta Dati Lista Iscritti

E' possibile esportare e salvare i dati relativi alle liste iscritti all'appello d'esame selezionato in formato Excel. Attenzione: verificare la data di chiusura delle iscrizioni.

#### Comunicazioni agli Iscritti

La funzione comunicazioni agli iscritti alla prova d'esame vi consente di inviare comunicati a tutti gli studenti iscritti o ad un loro sottoinsieme da voi selezionato. Tale comunicato potrà avere il vostro recapito come mittente, oppure un recapito di sistema (scelta di default).

#### Aggiungi Studente

Questa funzione consente di iscrivere studenti all'appello d'esame selezionato.

#### 30 Inserimento Esiti

La funzione inserimento esiti della prova d'esame vi consente di attribuire a ciascuno studente il risultato della prova d'esame. Gli esiti saranno visibili sul web solo dopo essere stati "pubblicati" (si veda funzione seguente). Attenzione: questa funzione è abilitata solo dopo la data dell'appello

| Importazione Esiti | Browse |  |
|--------------------|--------|--|
|--------------------|--------|--|

La funzione inserimento esiti della prova d'esame vi consente di attribuire a ciascuno studente il risultato della prova d'esame, utilizzando il foglio Excel precentemente esportato. Gli esiti saranno visibili sul web solo dopo essere stati "pubblicati" (si veda funzione precedente). Attenzione: questa funzione è abilitata solo dopo la data dell'appello.

## Pubblica Esiti

La funzione pubblicazione esiti della prova d'esame vi consente di pubblicare sul web gli esiti della prova d'esame precedentemente inseriti. Contemporaneamente viene inviata una mail agli studenti iscritti all'appello ed una alla segreteria studenti. Attenzione: questa funzione è abilitata solo se sono stati inseriti degli esiti dell'appello.

| - | - |   |   |
|---|---|---|---|
| r | - | - | - |
| F | - | ~ |   |
| r |   | - |   |
|   | - | - | - |

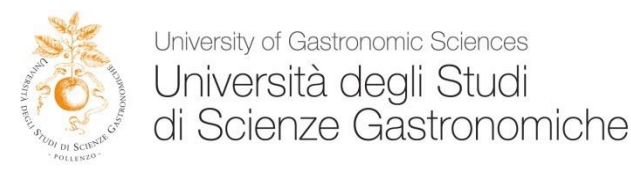

Selezionare tutti gli studenti per i quali si vuole pubblicare l'esito e premere poi il pulsante continua. Il sistema associa il valore "assente" a tutti gli studenti ai quali non sono stati precedentemente inseriti gli esiti.

Il sistema richiede l'inserimento del Termine ultimo per aggiornare il verbale.

Tutti i docenti che effettuano esami scritti, anche parziali, si impegnano a fissare e a comunicare per iscritto una data per la visione degli elaborati degli studenti entro 15 giorni dalla data di pubblicazione dei risultati, per fare questo è possibile comunicare agli studenti nel campo *Note* la data/le date per la visione dei compiti.

NON SARA' POSSIBILE PROCEDERE CON LA STAMPA DEI VERBALI SINO AL GIORNO SEGUENTE A QUELLO INDICATO COME TERMINE ULTIMO PER AGGIORNARE IL VERBALE, E PER GLI ESAMI ORALI SINO AL GIORNO SEGUENTE LA PROVA.

ENTRO IL **<u>TERMINE ULTIMO PER AGGIORNARE IL VERBALE</u>** IL PROCESSO CONSENTE DI CAMBIARE IL VOTO E DI INVIARE UN MESSAGGIO ALLO STUDENTE TRAMITE LA FUNZIONE:

Comunicazioni agli Iscritti

A pubblicazione avvenuta gli studenti riceveranno una email con un testo standard, visionabile ma non modificabile dal docente (è possibile però compilare il campo Note Aggiuntive per aggiungere un testo libero alla mail di notifica).

## 2 Creazione Verbale

Dopo la scadenza del Termine ultimo per aggiornare il verbale il docente ha 7 giorni di tempo per generare il verbale.

A tale scopo occorre effettuare la login con le proprie credenziali.

Accedere alla sezione "Didattica/Calendario esami" e selezionare l'attività didattica per la quale si intende creare il verbale.

Per poter procedere alla generazione del verbale d'esame e alla sua firma è necessario che la gestione degli esiti sia stata completata.

Il sistema seleziona di default tutti gli studenti, ma è possibile anche procedere generando solo alcuni verbali per volta.

Una volta creato il verbale si può guardare un'anteprima o cliccare sul pulsante "Stampa Verbale" e verrà scaricato un documento PDF che dovrà essere inviato via mail al seguente indirizzo segreteria@unisg.it.